## HOW TO USE THE SECURE TEST APP

Before using the testing app:

Close all apps on the iPad.

- Double tap the home button (bottom) on the iPad. Swipe the apps up, and off the screen, to close them.

Hard reset the device.

- Hold down the power button (top) and home button (bottom), at the same time, and let go of them when you see an apple on the screen.

1. Open the SecureTest app.

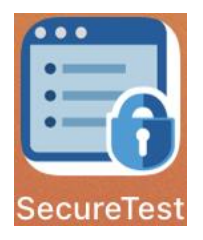

2. When you open the app for the first time, you will need to select the state. The Assessment Program menu automatically populates. Tap **OK**.

If a student accidentally selects the wrong state, tap Return to Secure Browser Launchpad at the

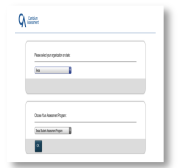

*3.* For the actual test, you will have the students enter their first name, TSDS ID, and Session ID, from their testing ticket, on the screen in the image below. *To practice the test, tap Go to the Practice and Training Test Site.* 

Note: Names with apostrophes will require a <u>space</u> in place of the apostrophe. Only letters are

permitted in the First Name entry field.

|                                                                                             | SSESSMENT                 |                                       |
|---------------------------------------------------------------------------------------------|---------------------------|---------------------------------------|
|                                                                                             | Please Sign In            |                                       |
| This is the<br>Operational Test<br>Site                                                     | First Name:               |                                       |
| If you want to go to<br>the Practice and<br>Training Test Site<br>click the button<br>below | TSDS ID:<br>EX: 123456789 |                                       |
| Go to the Practice<br>and Training Test<br>Site                                             | Session ID:               |                                       |
| Operational Test Site                                                                       | Sign In                   | Return to Secure<br>Browser Launchpad |

4. Tap Sign In. If you need to go to the actual test site, tap Go to the Operational Test Site.

|                                                                                | ASSESSMENT                                           |                                       |
|--------------------------------------------------------------------------------|------------------------------------------------------|---------------------------------------|
|                                                                                | Please Sign In                                       |                                       |
|                                                                                | ON Guest User<br>Toggle to sign in as yourself       |                                       |
| This is the<br><b>Practice Test Site</b>                                       |                                                      |                                       |
| If you want to go to<br>the Operational Test<br>Site click the button<br>below | ON Guest Session<br>Toggle to join an active session |                                       |
| Go to the<br>Operational Test Site                                             | ILI Run Diagnostics Browser: Secure v7.1             |                                       |
| Practice Test Site                                                             | Sign In                                              | Return to Secure<br>Browser Launchpad |

5. Select the **Student Grade Level**, and the available tests will populate.

| TEAL                                               | GUEST, GUEST (TSDS ID: GUEST) I GUEST SESSI                       |  |
|----------------------------------------------------|-------------------------------------------------------------------|--|
| Your Tests<br>Select the test you need to take.    |                                                                   |  |
| Student Grade Level: 2                             | \$                                                                |  |
| TELPAS Released and Practice                       | Tests                                                             |  |
| Start 2017 TELPAS Grade 2 Reading<br>Released Test | Start 2020 TELPAS Grade 2 Reading<br>Released Test                |  |
| Start 2018 TELPAS Grade 2 Reading<br>Practice Set  | Start 2020 TELPAS Grades 2-3 Listening and Speaking Released Test |  |
| Practice Test Site                                 | Back to Login                                                     |  |

6. Select appropriate test attributes, and tap **Select**.

| Texas Education A | A                                              | GUEST, GUE                                     | ST (TSDS ID: GUEST)   GUEST SESSION   2017 TELPAS Grade 2 Reading Released Test |  |  |
|-------------------|------------------------------------------------|------------------------------------------------|---------------------------------------------------------------------------------|--|--|
| C<br>Plea         | hoose S<br>ase review the fo                   | ettings<br>llowing test settings. You can char | age the options if necessary.                                                   |  |  |
|                   | 2017 TELPAS Grade 2 Reading Released Test      |                                                |                                                                                 |  |  |
|                   | Ø                                              | Presentation                                   | English                                                                         |  |  |
|                   | 0                                              | Zoom                                           | No default zoom applied                                                         |  |  |
|                   | 0                                              | Color Setting<br>Large Mouse Pointer           | Black on White (default)                                                        |  |  |
| Prac              | Practice Test Site Select Undo Changes Go Back |                                                |                                                                                 |  |  |

7. Tap Begin Test Now. If you need to edit the test settings, tap View Test Settings or Go Back.

| TEXASASS                                                                 | GUEST, GUEST (TSDS ID: GUEST)                     | GUEST SESSION   2017 TELPAS Grade 2 Reading Released Test |
|--------------------------------------------------------------------------|---------------------------------------------------|-----------------------------------------------------------|
| Instructions a<br>You may select the question r                          | and Help<br>mark button to access this Help Guide | at any time during your test.                             |
| Test Settings<br>Use this button to review your te<br>View Test Settings | est settings.                                     |                                                           |
| Help Guide<br>The Help Guide and test rules ca<br>View Help Guide        | n be accessed at any time by using the button on  | the top part of the test page.                            |
| Practice Test Site                                                       | Begin Test Now Go Back                            | ]                                                         |

8. Tap **Yes** to Confirm App Self-Lock.

| TEA I TE * AS ASSESSME                                                                                                    | GUEST, GUEST (TSDS ID: GUEST)   GUEST SESSION   2017 TELPAS Grade 2 Reading Released Test                                                                                    |
|----------------------------------------------------------------------------------------------------|----------------------------------------------------------------------------------------------------|
| Instructions and H<br>You may select the question mark butto                                                                                  | Help<br>on to access this Help Guide at any time during your test.                                                                                                    |
| Use this button to review your test settings.                                                                                                 | Confirm App Self-Lock<br>SecureTest wants to start Assessment<br>Mode. You use other<br>apps on iPad until SecureTest ends<br>Assessment Mode. Do you want to<br>allow this? |
| Things to keep in mind before you start the te<br>If you need to use the restroom, please rais<br>Please do not disrupt your classmates durin | est:<br>se your hand.<br>ng the test.                                                                                                    |
| Practice Test Site Be                                                                                                    | egin Test Now Go Back Copyright © 2022 Cambium Assessment, Inc. All rights reserved.                                                                                         |

9. A welcome screen will appear notifying you that the audio/video features are enabled.

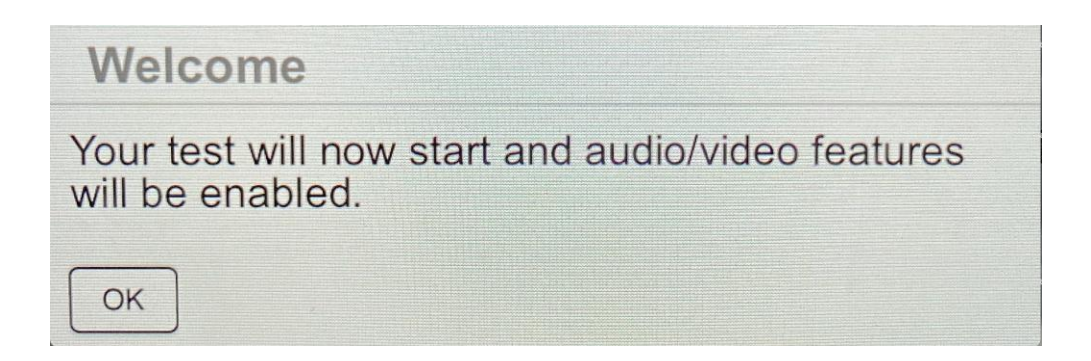

10. Navigation tools are located in the top left-hand corner of the screen and a drop-down menu is available for students to select accommodation features such as reading text.

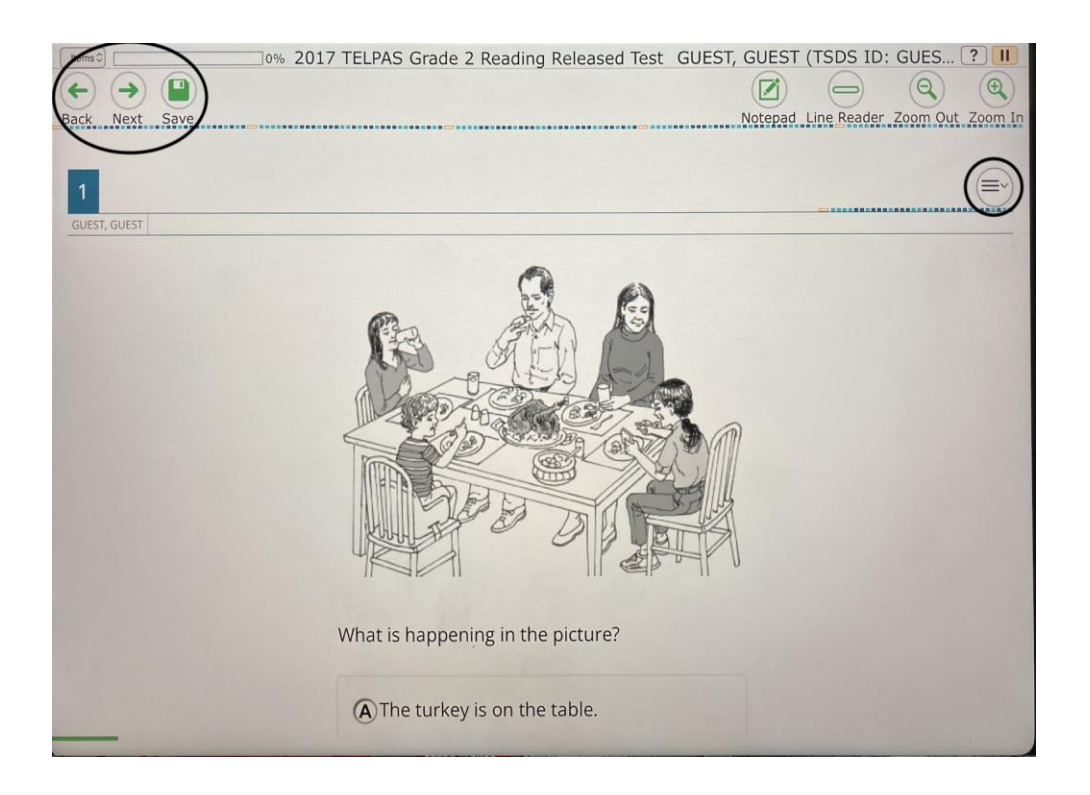

## **Resolving Issues Within Cambium:**

Unsupported OS/Browser Combination requires the iPad to be updated before the assessment will load correctly.

|                        | ASSESSMENT                            |                                                   |                                                              |
|------------------------|---------------------------------------|---------------------------------------------------|--------------------------------------------------------------|
| nsupporte              | A OS/Browser                          | Combination                                       | or a supported wel                                           |
| Your Operating System: |                                       | Your Web Browser:<br>CAIMobileSecureBrowser 7.1   |                                                              |
| Mozilla/5.0 (iPad; CPU | OS 13_6 like Mac OS X) AppleWebKit/6( | 05.1.15 (KHTML, like Gecko) CAIMobileSecur<br>Ver | User Agent:<br>reBrowser/7.1 OS/iOS<br>rsion/13.6 Model/iPad |
|                        |                                       |                                                   |                                                              |
|                        | Go to the Network Diagnostic          | Go to the Practice Test / Training                | Return to Secur                                              |

The test interrupted error will require you to press ok and click the test from the home screen to resume where the last student progress was saved.

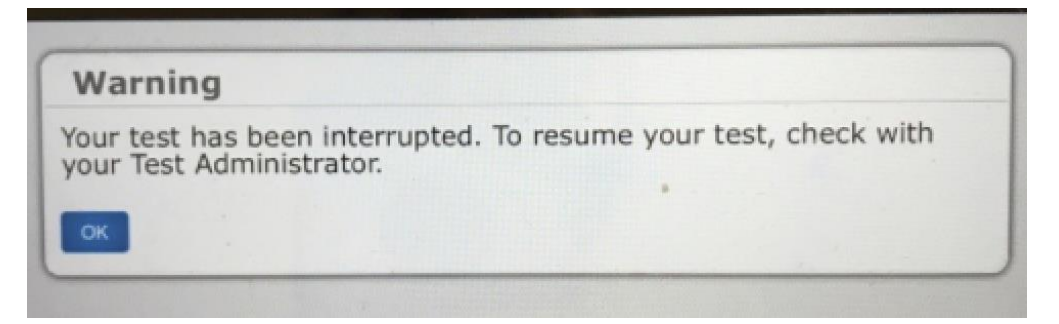